## POP 3 E-Mail Postfach auf iOS 11 (iPhone / iPad) einrichten

Wenn Sie neues E-Mail-Postfach als **POP3** konfigurieren möchten, gehen Sie bitte wie folgt vor. Bei POP3 werden alle Mails bzw. Kopien lokal auf Ihr Smartphone abgerufen. Wir empfehlen für die Nutzung besser IMAP, so dass Sie E-Mails nur einmal bearbeiten müssen. Hierzu gibt es eine separate Anleitung. Bitte beachten Sie das iOS es leider nicht erlaubt E-Mails von einem POP3 Postfach in ein anderes zu verschieben. Mit IMAP ist dies möglich.

1. Gehen in **EINSTELLUNGEN -> ACCOUNTS & PASSWÖRTER** und tippen Sie auf **ACCOUNT HINZUFÜGEN**.

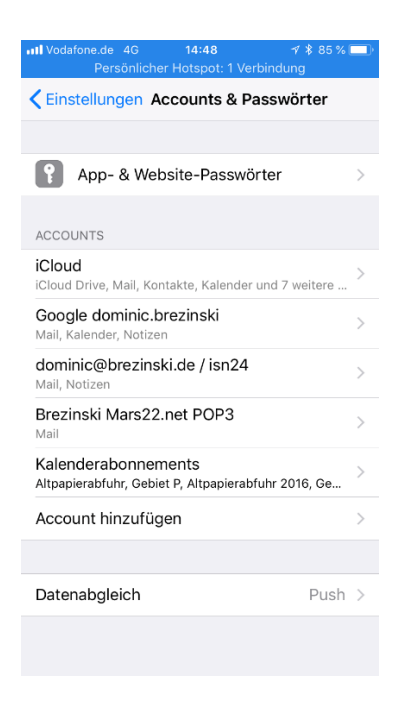

2. Wählen Sie jetzt ANDERE aus.

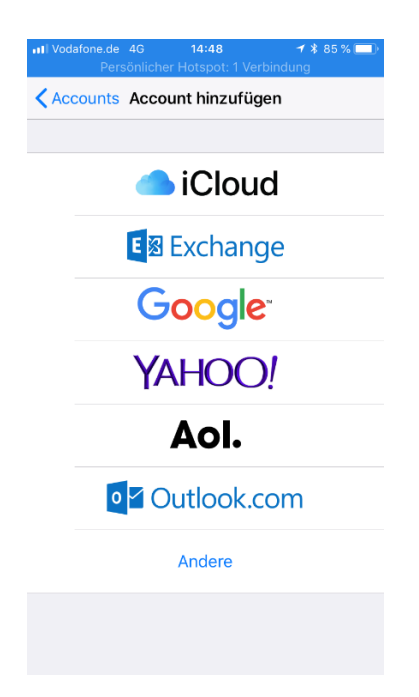

3. Wählen MAIL-ACCOUNT HINZUFÜGEN.

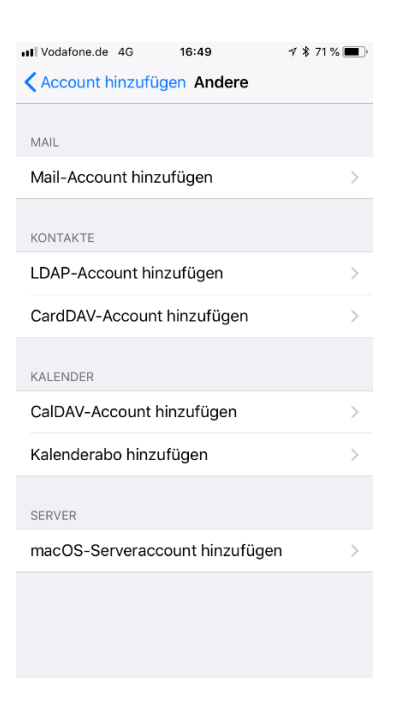

4. Geben Sie jetzt bitte Ihren Vor- und Namen ein, Ihre E-Mail-Adresse ein und dann noch das Passwort für Ihr E-Mail-Postfach. Wählen Sie eine Beschreibung für Ihr E-Mail-Postfach.

| III Vodafone.de 4<br>Persö | 4G 14:49<br>Inlicher Hotspot: 1 Verb | ≠ \$ 84 % 💷)<br>indung |
|----------------------------|--------------------------------------|------------------------|
| Abbrechen                  | Neuer Account                        | Weiter                 |
|                            |                                      |                        |
| Name                       | Dominic Brezinski                    |                        |
| E-Mail                     | test@brezinski.de                    |                        |
| Passwort                   | •••••                                |                        |
| Beschreibun                | g Brezinski Test                     |                        |
|                            |                                      |                        |
|                            |                                      |                        |
|                            |                                      | _                      |
|                            |                                      | Teste                  |
| q w e                      | r t z u                              | i o p                  |
| a s d                      | d f g h                              | jkl                    |
| 쇼 y ;                      | x c v b                              | n m 🗵                  |
| 123                        | Leerzeichen                          | Return                 |

5. iOS fragt jetzt Ihre Daten vom Server ab. Geben Sie jetzt Ihre Zugangsdaten ein. Wählen sie POP3 aus. Bitte tragen Sie als Hostnamen für den Server für eingehende E-Mails und den Server für ausgehende E-Mails jeweils mail.saturn22.net ein. Als Benutzernamen geben Sie bitte Ihre E-Mail-Adresse ein und dann noch das Passwort für Ihr E-Mail-Postfach. Tippen Sie bitte auf WEITER.

| III Vodafone.de<br>Persi | 4G 14<br>önlicher Hots | <b>:52</b><br>pot: 1 Verb | <b>√                                    </b> |
|--------------------------|------------------------|---------------------------|----------------------------------------------|
| Abbrechen                | Neuer /                | Account                   | Sichern                                      |
| IMAI                     | P                      |                           | РОР                                          |
|                          |                        |                           |                                              |
| Name                     | Dominic I              | Brezinski                 |                                              |
| E-Mail                   | test@bre               | zinski.de                 |                                              |
| Beschreibur              | ng Brezins             | ki Test                   |                                              |
| SERVER FÜR EI            | INTREFFEND             | E E-MAILS                 |                                              |
| Hostname                 | mail.satu              | rn22.net                  |                                              |
| Benutzernar              | me test@b              | orezinski.                | le                                           |
| Passwort                 | •••••                  | •••                       |                                              |
| SERVER FÜR A             | USGEHENDE              | E-MAILS                   |                                              |
| Hostname                 | mail.satu              | rn22.net                  |                                              |
| Benutzernar              | me test@b              | orezinski.                | le                                           |
| Passwort                 | •••••                  | •••                       |                                              |

6. iOS überprüft jetzt Ihre Daten. Das kann einen Augenblick dauern. Wenn alles geklappt hat, gelangen Sie wieder auf die Seite ACCOUNTS & PASSWÖRTER. Hier sehen Sie jetzt Ihr neues E-Mail-Postfach, also z.B. "Brezinski Test"

| •••• Vodafone.de 4G 16:53 ∜ \$ 69 %                                        | <b>•</b> |
|----------------------------------------------------------------------------|----------|
| Keinstellungen Accounts & Passwörter                                       |          |
|                                                                            |          |
| App- & Website-Passwörter                                                  | >        |
| ACCOUNTS                                                                   |          |
| iCloud<br>iCloud Drive, Mail, Kontakte, Kalender und 7 weitere             | >        |
| Google dominic.brezinski<br>Mail, Kalender, Notizen                        | >        |
| dominic@brezinski.de / isn24<br>Mail, Notizen                              | >        |
| Brezinski Test<br>Mail                                                     | >        |
| Kalenderabonnements<br>Altpapierabfuhr, Gebiet P, Altpapierabfuhr 2016, Ge | >        |
| Account hinzufügen                                                         | >        |
|                                                                            |          |
| Datenabgleich Push                                                         | >        |
|                                                                            |          |
|                                                                            |          |

7. Tippen Sie jetzt bitte auf das neue E-Mail-Postfach. Sie Sehen jetzt die Einstellungen für Ihr neues E-Mail-Postfach. Bitte prüfen Sie noch einmal, ob Sie als Benutzernamen Ihre E-Mail-Adresse eingetragen haben und ob Sie als Hostnamen für den Server für eingehende E-Mails hier mail.saturn22.net eingetragen. Tippen Sie dann auf den Mailserver unter SMTP. Dort sollte mail.saturn22.net stehen.

| III Vodafone.de | 4G 16:54               | 7 \$ 69 %         |    |
|-----------------|------------------------|-------------------|----|
| Abbrechen       | Brezinski <sup>-</sup> | Test Fert         | ig |
|                 |                        |                   |    |
| Account         |                        |                   | )  |
|                 |                        |                   |    |
| POP-ACCOUN      | ITINFO                 |                   |    |
| Name            | Dominic Brez           | zinski            |    |
| E-Mail          | test@brezins           | ski.de            | >  |
| Beschreibu      | ng Brezinski T         | est               |    |
|                 |                        |                   |    |
| SERVER FÜR E    | INTREFFENDE E-M        | AILS              |    |
| Hostname        | mail.saturn22          | 2.net             |    |
| Benutzerna      | me test@brez           | inski.de          |    |
| Passwort        | •••••                  | •                 |    |
|                 |                        |                   |    |
| SERVER FÜR A    | AUSGEHENDE E-M         | AILS              |    |
| SMTP            | r                      | nail.saturn22.net | >  |
|                 |                        |                   |    |

8. Tippen Sie dann auf den Primären Mailserver mail.saturn22.net.

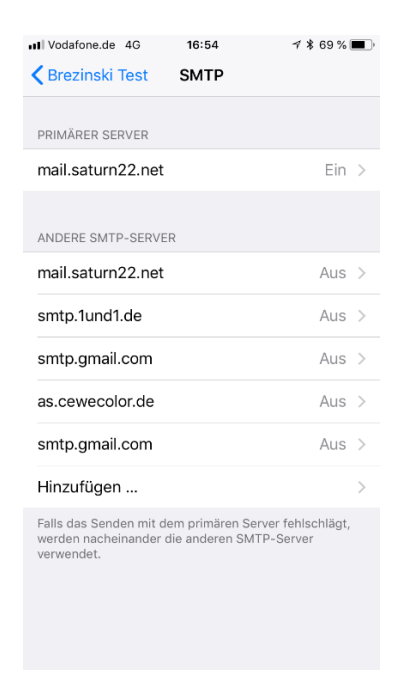

9. Prüfen Sie bitte, ob Sie als Benutzernamen Ihre E-Mail-Adresse eingetragen haben und ob Sie als Hostnamen für den Server für ausgehende E-Mails hier mail.saturn22.net eingetragen haben. Prüfen Sie ob SSL VERWENDEN aktiviert ist und dass als Server-Port 587 hinterlegt ist. Sollte der Port 587 nicht funktionieren, verwenden Sie den Port 465.

| III Vodafone.de 4G 16:54      | 1 🕏 69 % 🔳 ) |
|-------------------------------|--------------|
| Abbrechen mail.saturn22.net   | Fertig       |
|                               |              |
| Server                        |              |
| SERVER FÜR AUSGEHENDE E-MAILS |              |
| Hostname mail.saturn22.net    |              |
| Benutzername test@brezinski.d | e            |
| Passwort •••••••              |              |
| SSL verwenden                 |              |
| Authentifizierung             | Passwort >   |
| Server-Port 587               |              |
|                               |              |
| Server entfernen              |              |
|                               |              |
|                               |              |
|                               |              |

10. Tippen Sie dann auf **FERTIG**. Im Bildschirm **POP-ACCOUNTINFO** wischen Sie bitte ganz nach unten und tippen Sie dann auf **ERWEITERT**.

| III Vodafone.de | 4G 16:54           | 1 🕴 69 % 🔳     |
|-----------------|--------------------|----------------|
| Abbrechen       | Brezinski Test     | t Fertig       |
|                 |                    |                |
| Account         |                    |                |
| POP-ACCOUN      | TINFO              |                |
| Name            | Dominic Brezins    | ki             |
| E-Mail          | test@brezinski.d   | e >            |
| Beschreibur     | ng Brezinski Test  |                |
| SERVER FÜR E    | INTREFFENDE E-MAIL | S              |
| Hostname        | mail.saturn22.ne   | t              |
| Benutzerna      | me test@brezinsk   | ki.de          |
| Passwort        | •••••              |                |
| SERVER FÜR A    | USGEHENDE E-MAILS  |                |
| SMTP            | mail               | saturn22.net > |
|                 |                    |                |
| Erweitert       |                    | >              |
|                 |                    |                |
|                 | Account lösche     | n              |
|                 |                    |                |

11. Prüfen Sie bitte, ob hier SSL VERWENDEN aktiviert ist. Wenn Sie die E-Mails aus Ihrem POP3 Postfach auch noch auf einem anderen Gerät oder Computer abrufen möchten, sollte bei VOM SERVER LÖSCHEN bitte NIEMALS ausgewählt sein. Prüfen Sie bitte auch, ob als Server Port 995 eingetragen ist. Tippen Sie links oben auf den < Namen Ihres Postfachs, um zu vorhergehenden Bildschirm zurückzugelangen und dann auf FERTIG.

| Vodafone.de 4G 16:                        | <b>55 √ % 6</b> 9 % <b>■</b> |
|-------------------------------------------|------------------------------|
| Srezinski Test Erwe                       | itert                        |
| GELÖSCHTE E-MAILS BEWE                    | GEN NACH:                    |
| Gelöscht                                  | ~                            |
| Archiv                                    |                              |
| GELÖSCHTE E-MAILS                         |                              |
| Entfernen                                 | Nach einer Woche >           |
| EINSTELLUNGEN FÜR<br>EINTREFFENDE E-MAILS |                              |
| SSL verwenden                             |                              |
| Authentifizierung                         | Passwort >                   |
| Vom Server löschen                        | Niemals >                    |
| Server-Port 995                           |                              |
| S/MIME                                    |                              |
| S/MIME                                    | $\bigcirc$                   |

12. Sie sind jetzt wieder auf der Übersichtsseite **ACCOUNTS & POSTFÄCHER** und können. Ihr E-Mail-Postfach ist fertig eingerichtet.